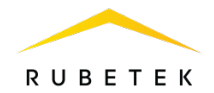

# РУКОВОДСТВО ПО ЭКСПЛУАТАЦИИ

# МОДУЛЬ ПРЕОБРАЗОВАНИЯ ИНТЕРФЕЙСОВ МПИ-20 «RUBETEK»

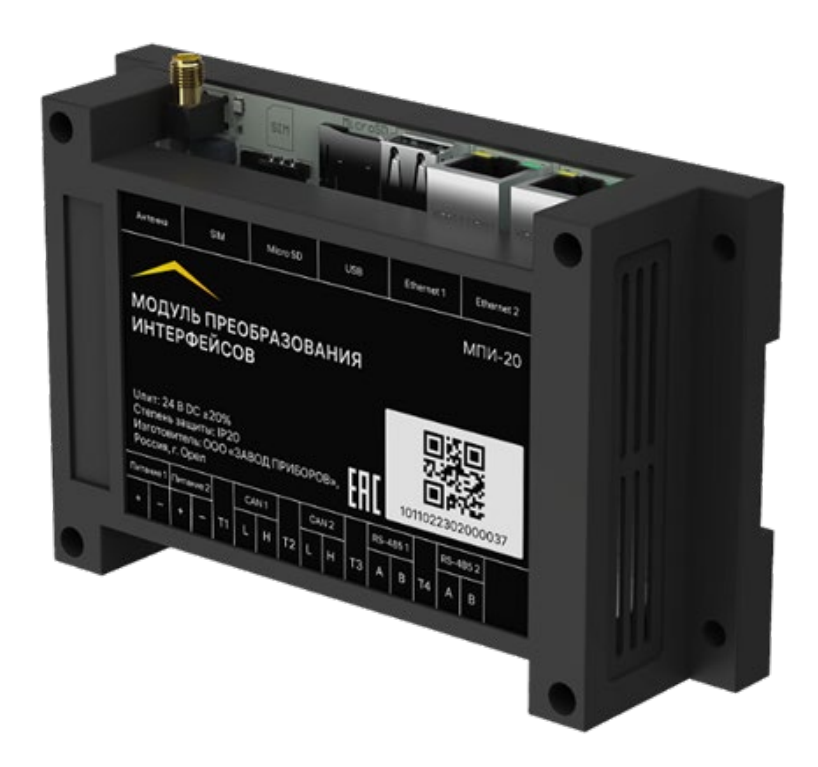

Аппаратная версия: PWG rev.5 Программная версия: 2025.1.1 Версия документа: 2025-01-30

ООО «РУБЕТЕК РУС» 121205, г. Москва, территория инновационного центра «Сколково», Большой бульвар, д. 42/1 +7 495 120 80 36 / 8-800-777-53-73 support@rubetek.com / https://rubetek.com

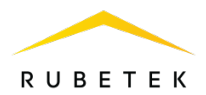

# Содержание

| Описание и работа                                  | 1          |
|----------------------------------------------------|------------|
| 1                                                  | 4          |
| Назначение                                         | 4          |
| Технические характеристики                         | 4          |
| Внешний вид модуля                                 | 5          |
| Внутреннее устройство модуля                       | 5          |
| Комплектность                                      | 6          |
| Использование по назначению                        | 6          |
| Подготовка к использованию                         | 6          |
| Размещение модуля                                  | 6          |
| Рекомендации по организации линий связи            | 7          |
| Монтаж модуля                                      | 9          |
| Световая индикация                                 | 9          |
| Режим работы портов Ethernet                       | 10         |
| Подключение модуля к системе пожарной сигнализации | 13         |
| Настройка с использованием ПО Rubetek Инженер      | 14         |
| Обновление ПО ПИ                                   | 19         |
| Техническое обслуживание                           | 20         |
| Меры безопасности                                  | 20         |
| Проверка работоспособности                         | 20         |
| Хранение                                           | 20         |
| Транспортирование                                  | 20         |
| Утилизация                                         | 21         |
| Гарантия изготовителя                              | 21         |
| Сведения о рекламациях                             | 21         |
| Сведения о сертификации                            | 21         |
| Сведения о производителе                           | 21         |
| Сведения о поставщике                              | 22         |
|                                                    | Назначение |

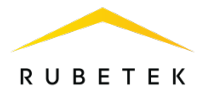

#### Введение

Настоящее руководство по эксплуатации предназначено для описания принципа работы, монтажа и эксплуатации модуля преобразования интерфейсов МПИ-20 «RUBETEK» (далее модуль).

Необходимо ознакомиться с изложенными в руководстве инструкциями перед тем, как подключать, настраивать, эксплуатировать или обслуживать модуль.

В данном руководстве описаны настройки, привязка и взаимодействие с ППК-02-250 версия прошивки 2024.12.1 и ППК-02-500 версия прошивки 2024.12.1.

Монтаж и эксплуатация модуля должны производиться техническим персоналом, изучившим настоящее руководство.

Список принятых сокращений:

- ПИ, МПИ-20 модуль преобразования интерфейсов МПИ-20;
- ОДС объединенная диспетчерская служба;
- ПК персональный компьютер;
- ПО программное обеспечение;
- ППК прибор приемно-контрольный;
- RA-30 повторитель интерфейсов.

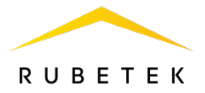

# 1. Описание и работа

#### 1.1. Назначение

Модуль преобразования интерфейсов МПИ-20 «RUBETEK» предназначен для диспетчеризации в системе автоматической пожарной сигнализации «RUBETEK». Модуль обеспечивает двухстороннюю связь и передачу данных с ППК, подключенных по интерфейсу CAN, в сеть Ethernet.

Функциональные возможности модуля:

- подключение объединенных по интерфейсу CAN адресных приемно-контрольных приборов к системам управления и мониторинга системы;
- конфигурирование по локальной сети при помощи программы Рубетек Инженер;
- светодиодная индикация обмена данными;
- резервирование всех каналов связи согласно СП 484.1311500.2020.
- Модуль выпускается в соответствии с ТУ 26.30.50-017-39653468-2022.

#### 1.2. Технические характеристики

#### Таблица 1 – Основные параметры модуля

| Параметр                                 | Значение                  |  |  |
|------------------------------------------|---------------------------|--|--|
| Напряжанна питания Р                     | основное: DC 24 ± 20%     |  |  |
| Папряжение питания, в                    | резервное: DC 24 ± 20%    |  |  |
| Ток потребления, А, не более             | 0,25                      |  |  |
| Интерфейс связи                          | CAN, RS485, Ethernet      |  |  |
| Количество занимаемых адресных слотов    | 0                         |  |  |
| Длина кабеля интерфейса CAN, м, не более | 100                       |  |  |
| Количество CAN интерфейсов, шт.          | 2                         |  |  |
| Количество Ethernet интерфейсов, шт.     | 2                         |  |  |
| Количество RS-485 интерфейсов, шт.       | 2                         |  |  |
| Диапазон рабочих температур, °С          | от -10 до +55             |  |  |
| Относительная влажность воздуха          | до 93 % при +40°С         |  |  |
| Степень защиты корпуса                   | IP20                      |  |  |
| Габариты, мм                             | $145 \times 90 \times 41$ |  |  |
| Масса, кг, не более                      | 0,22                      |  |  |
| Средний срок службы, лет                 | 10                        |  |  |
| Средняя наработка на отказ, ч            | 60000                     |  |  |
| Вероятность безотказной работы за 1000 ч | 0,98                      |  |  |

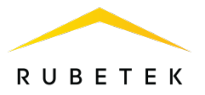

#### 1.3. Внешний вид модуля

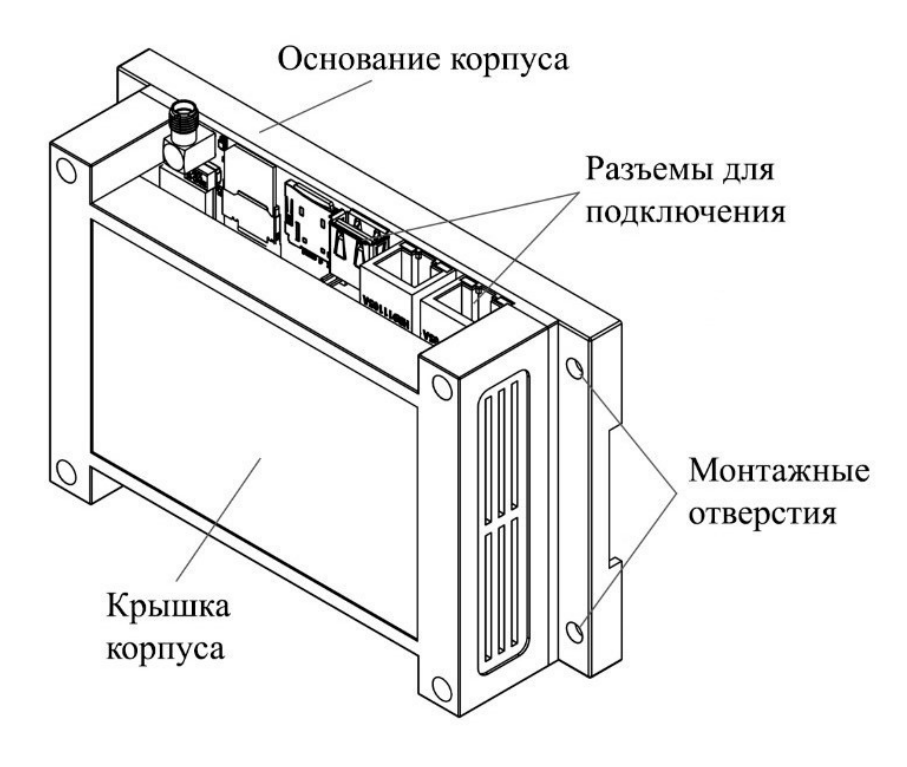

Рисунок 1 – Внешний вид модуля

# 1.4. Внутреннее устройство модуля

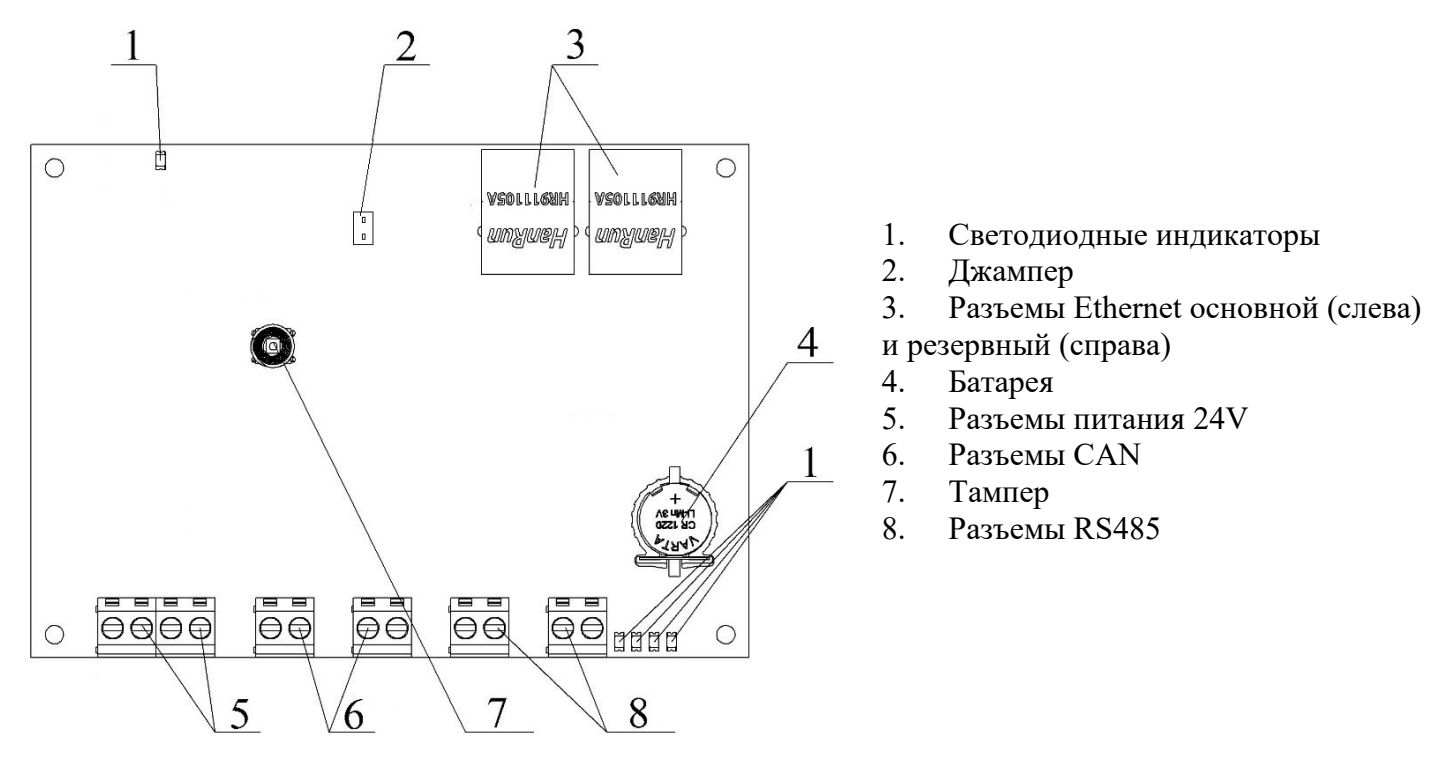

Рисунок 2 – Внутреннее устройство модуля

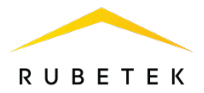

# 1.5. Комплектность

#### Таблица 2 – Комплектность модуля

| Наименование                      | Количество, шт. | Примечание      |
|-----------------------------------|-----------------|-----------------|
| Модуль преобразования интерфейсов | 1               |                 |
| МПИ-20 «RUBETEK»                  | 1               |                 |
| GSM-антенна                       | 1               |                 |
| Батарея CR1220                    | 1               | Предустановлена |
| Набор для крепления               | 1               |                 |
| Паспорт                           | 1               |                 |
| Индивидуальная упаковка           | 1               |                 |
| Групповая упаковка                | 1*              |                 |

\*На отгрузочную партию.

#### 2. Использование по назначению

#### 2.1. Подготовка к использованию

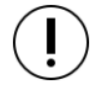

**ВАЖНО!** Если модуль находился в условиях отрицательной температуры, необходимо выдержать его не менее 4 часов в упаковке при комнатной температуре (25 ± 10°C) для предотвращения конденсации влаги.

- 2.1.1 Подготовить рабочее место, вскрыть упаковку, убедиться, что комплектность модуля соответствует таблице 2.
- 2.1.2 Провести внешний осмотр, убедиться в отсутствии видимых механических повреждений (сколов, трещин, вмятин) и следов влаги.
- 2.2. Размещение модуля

При проектировании размещения модуля необходимо руководствоваться СП 484.1311500.2020 «Системы противопожарной защиты. Системы пожарной сигнализации и автоматизация систем противопожарной защиты. Нормы и правила проектирования».

Установка модуля допускается как на горизонтальную, так и на вертикальную поверхности. Выбор места расположения модуля должен осуществляться с учетом требований к максимальным длинам линий CAN и Ethernet.

Запрещено устанавливать расширитель:

на улице, в местах, где есть вероятность попадания воды на корпус блока;

• в помещении с повышенным содержанием пыли, взвесей строительных материалов в воздухе, паров и аэрозолей, вызывающих коррозию;

• вблизи высокочастотных коммуникаций, силовых кабелей, трасс.

При монтаже допускается использование:

- щиты типа ЩМП, ЩПС и аналогичные;
- корпуса навесные серий СЕ, ST (IP31-IP66) и аналогичные;

• шкафы климатические типа ШТВ, СПЕКТРОН-ТШ, СПЕКТРОН-ТШ-В и аналогичные.

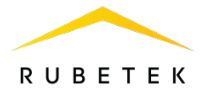

#### 2.3. Рекомендации по организации линий связи

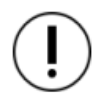

**ВАЖНО!** Провода интерфейсов CAN и Ethernet рекомендуется размещать не ближе 1 м от силовых и высокочастотных кабелей.

В соответствии с требованиями СП 484.1311500.2020 организация резервного способа передачи данных производится путем параллельного дублирования всех каналов связи. При обрыве одного из каналов данные продолжат передаваться в соответствии со схемой подключения.

## 2.3.1. Организация Ethernet сети

Интерфейс Ethernet используется для приёма-передачи данных с CAN-линий в локальную сеть.

Для объединения нескольких преобразователей по сети Ethernet рекомендуется использовать коммутаторы, соответствующие следующим требованиям:

- ТР ТС 043/2017 Технический регламент Евразийского экономического союза «О требованиях к средствам обеспечения пожарной безопасности и пожаротушения»;

- Поддерживаемые стандарты: IEEE 802.3, IEEE 802.3u, IEEE 802.3X, IEEE 802.3ab, IEEE 802.3z;

- СП 484.1311500.2020 Свод правил. Системы противопожарной защиты Системы пожарной сигнализации и автоматизация систем противопожарной защиты. Нормы и правила проектирования.

Для реализации Ethernet линии рекомендуется использовать витую пару категории 5е с диаметром жилы не менее 0,5мм и исполнением по стандарту FRHF, FRLS или FRLSLTx.

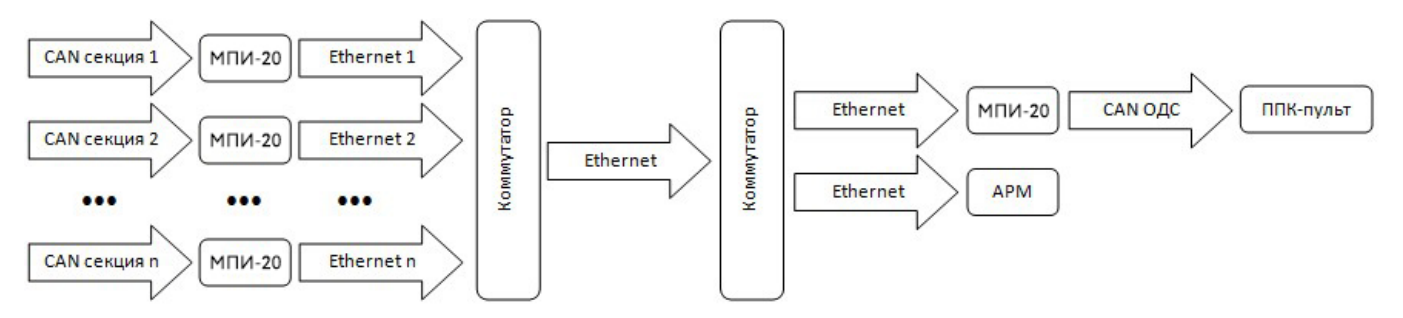

Рисунок 3 – Принципиальная схема организации Ethernet сети (для ППК-02-250)

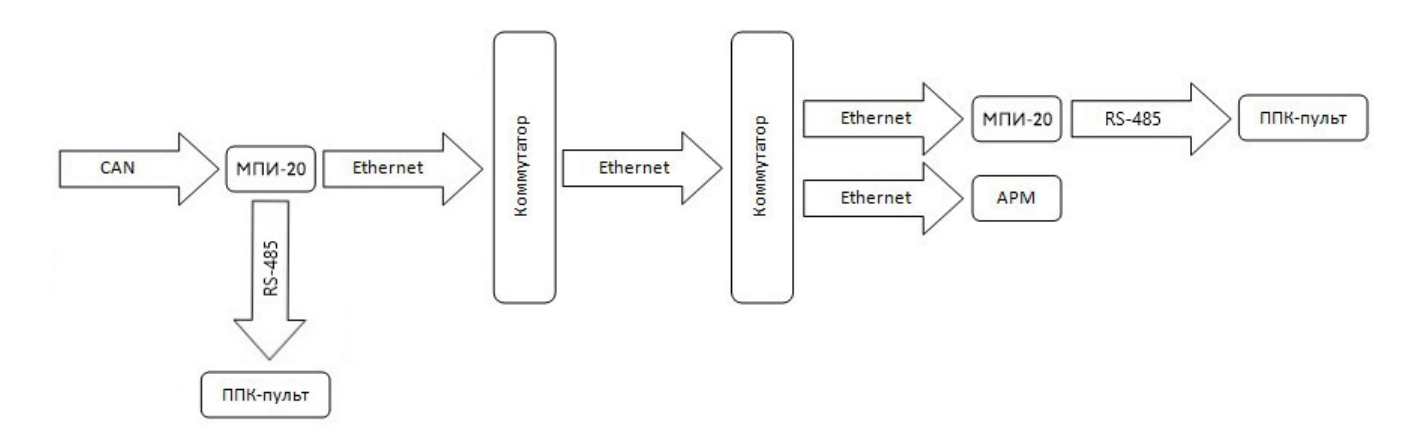

Рисунок 4 – Принципиальная схема организации Ethernet сети (для ППК-02-500)

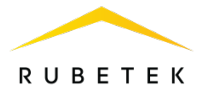

# 2.3.2. Организация CAN сети

Интерфейс CAN используется для сбора данных с подключенных этажных ППК, а также передачу информации на ППК-пульт, и подразумевает структуру сети типа «шина».

**ВАЖНО!** Для реализации других типов подключения CAN интерфейса необходимо использовать повторители интерфейса RA-30 «RUBETEK».

На рисунках 5-6 показаны типовые схемы подключения CAN интерфейса для приборов приемно-контрольных ППК-02-250 и ППК-02-500 соответственно.

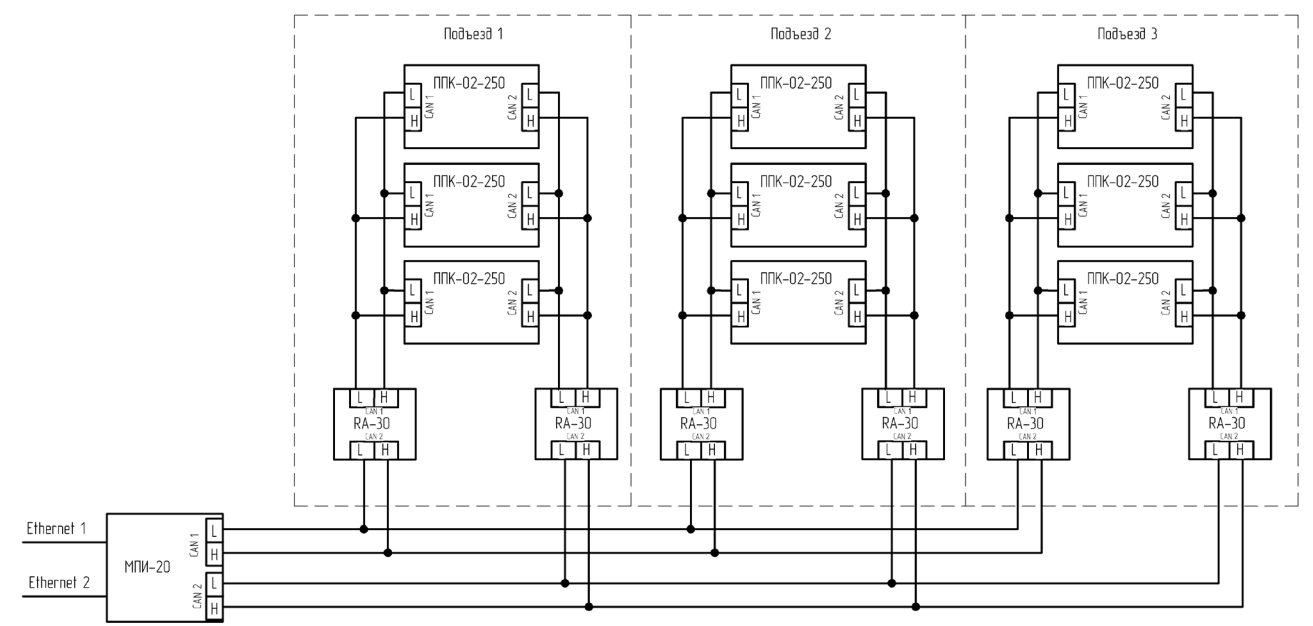

Рисунок 5 – Типовая схема подключения (для ППК-02-250)

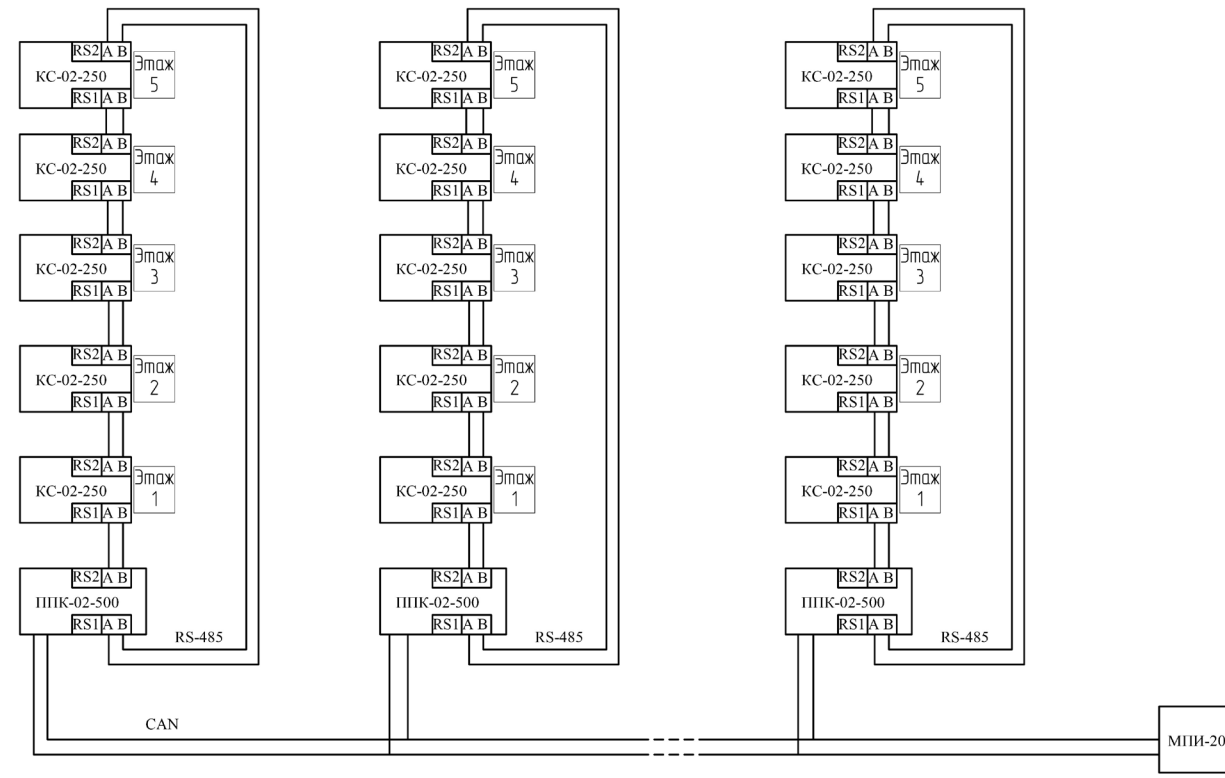

Рисунок 6 – Типовая схема подключения (для ППК-02-500)

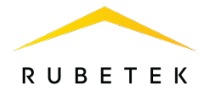

**ВАЖНО!** Подключение ППК к шине CAN может осуществляться отводами длиной не более 30 см.

Для предотвращения влияния электростатических помех и искажения сигнала в результате отражения линия должна быть нагружена с обоих концов согласующими резисторами. Для этого необходимо установить перемычки (джамперы) на платы оконечных устройств.

Основные требования для организации линии CAN:

• кабельные линии должны выполняться огнестойкими кабелями с медными жилами, не распространяющими горение при групповой прокладке с низким дымо- и газовыделением (нг-LSFR) или не содержащими галогенов (нг-HFFR);

- длина линии не должна превышать 100 м;
- сечение жилы от 0,35 мм<sup>2</sup> до 0,5 мм<sup>2</sup>;
- погонная ёмкость между проводами Н и L интерфейса не должна превышать 60 пФ/м.

**ВАЖНО!** Клеммные колодки устройства рассчитаны на сечение кабеля не более 1,5 мм<sup>2</sup>.

2.4. Монтаж модуля

Произвести разметку поверхности под монтажные отверстия корпуса на выбранном месте установки изделия. Просверлить два отверстия диаметром 6 мм, глубиной 30-35 мм.

Закрепить основание корпуса модуля на поверхности при помощи дюбелей и шурупов из комплекта поставки.

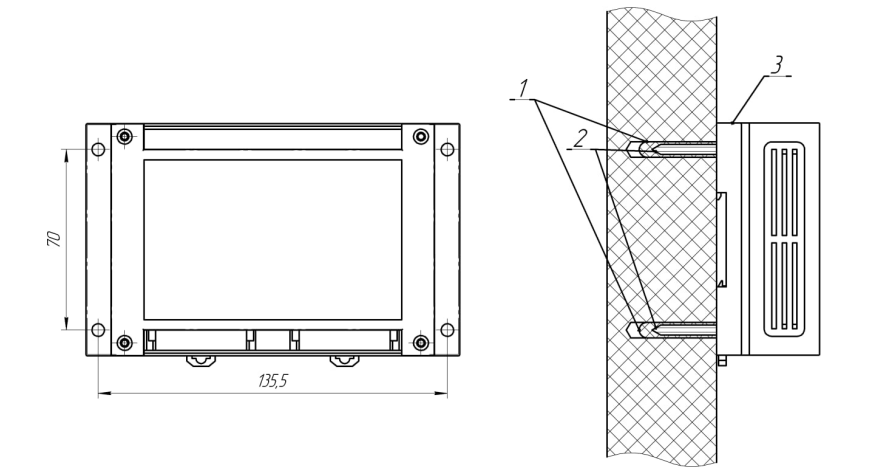

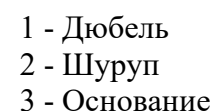

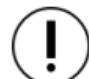

ВАЖНО! Возможна установка модуля на DIN-рейку.

#### 2.5. Световая индикация

| Состояние модуля | Цвет свечения | Состояние прибора                                                                                     |  |  |  |
|------------------|---------------|----------------------------------------------------------------------------------------------------|--|--|--|
| Нормальный режим | желтый        | <ul> <li>- свечение после включения питания;</li> <li>- мигание, если система загрузилась;</li> </ul> |  |  |  |
|                  | синий         | - мигание, если приложение запущено и работает;                                                       |  |  |  |

#### Таблица 3 – Схема световой индикации модуля

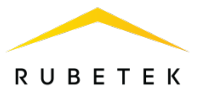

| Downer of your round | желтый  | <ul> <li>- свечение после перезагрузки ПО;</li> <li>- мигание, если система загрузилась после<br/>перезагрузки ПО;</li> </ul>                     |
|----------------------|---------|----------------------------------------------------------------------------------------------------|
| операционной системы | красный | - свечение, если производится запись обновления во встроенную флэш память;                                                                        |
|                      | синий   | - мигание, если обновление системы не производилось, приложение запущено и работает;                                                              |
| Режим обновления ПО  | красный | <ul> <li>свечение после нажатия кнопок на плате и<br/>включения питания. Производится запись<br/>обновления во встроенную флэш память;</li> </ul> |
| с USB-флэшки         | желтый  | - мигание, если система загрузилась;                                                                                                    |
|                      | синий   | - мигание, если обновление системы не производилось, приложение запущено и работает.                                                              |

#### 2.6. Режим работы портов Ethernet

Каждый интерфейс имеет следующие настройки:

- IP-адрес интерфейса;
- маска подсети;
- шлюз по умолчанию;
- IP-адрес DNS (основной и дополнительных).

IP-адрес 0.0.0.0, классически, принят за состояние «не настроено».

Если IP-адрес интерфейса не настроен, то интерфейс считается отключенным и остальные настройки игнорируются.

Если шлюз по умолчанию не настроен или указаны 0.0.0.0, то этот интерфейс сможет работать только в локальной сети (согласно маске подсети).

Если IP-адрес DNS не настроен (один или оба), то этот адрес не используется.

#### Режим работы: один интерфейс.

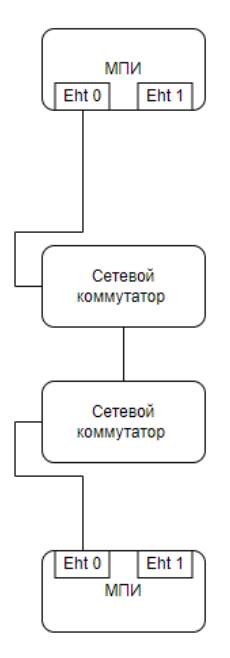

Рисунок 7 – Режим работы: один интерфейс

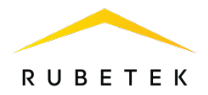

Если настроен только один интерфейс, то все его настройки будут фиксированно применены в системе.

МПИ будет работать только по этому сетевому интерфейсу, другой порт будет отключен.

# Режим работы: два отдельных интерфейса.

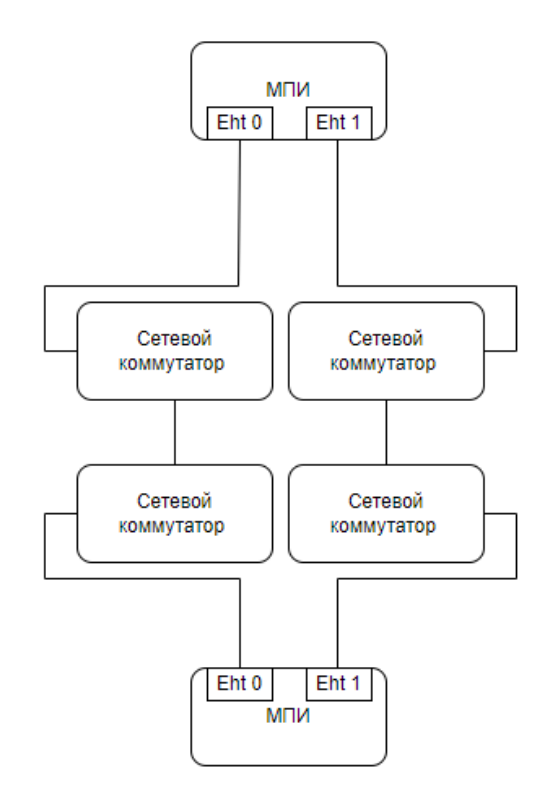

Рисунок 8 – Режим работы: два отдельных интерфейса

В случае, если на двух интерфейсах настроены две непересекающиеся подсети, то интерфейсы управляются как два отдельных.

#### Адрес интерфейса

На каждый сетевой интерфейс настраивается свой ІР-адрес и маска подсети.

#### Шлюз по умолчанию

Если шлюз по умолчанию настроен только на одном интерфейсе, то он используется всегда. Если шлюз по умолчанию настроен на обоих интерфейсах:

- если оба порта видят свитч (есть линк), то приоритет отдаются шлюзу на eth0;
- если только один из портов видит свитч, а у второго линка нет, то выбран будет шлюз активного порта.

#### **Адреса DNS**

Используются адреса DNS тех сетевых интерфейсов, которые видят свитч (есть линк).

Если линк есть у обоих портов, используются сразу все адреса DNS. При этом, приоритет отдается DNS на порту **eth0**.

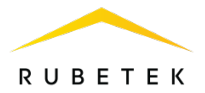

Режим работы: два равнозначных интерфейса.

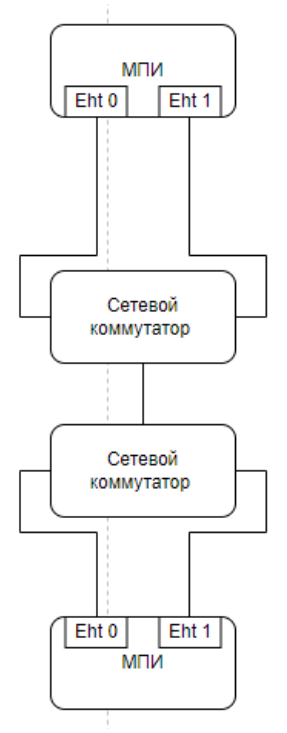

Рисунок 9 – Режим работы: два равнозначных интерфейса

В случае, если на двух сетевых интерфейсах настроены две пересекающиеся подсети, то между интерфейсами ethl и ethl создается сетевой мост (network bridge) br0.

Побочным эффектом работы сетевого моста является то, что ядро будет перебрасывать трафик с одного порта на другой. Но в случае корректной настройки, входящий трафик будет идти одновременно по двум порта и форварда трафика не будет.

Даже в случае некорректного подключения, форвард трафика с порта на порт практически не расходует ресурсы процессора и не сказывается на функционировании МПИ. Для снижения скорости пробрасываемого трафика, включена задержка форварда с порта на порт.

#### Адрес интерфейса

Если оба порта настроены на один и тот же IP-адрес, то этот адрес назначается сетевому мосту **br0**.

Если настроены два различных IP-адреса, то IP-адрес интерфейса eth0 присваивается сетевому мосту br0, а IP-адрес интерфейса eth1 - на br0:1. Таким образом, МПИ будет доступен по обоим IP-адресам одновременно.

#### Шлюз по умолчанию

Если шлюз по умолчанию настроен только на одном интерфейсе, то он используется всегда. Если шлюз по умолчанию настроен на обоих интерфейсах:

- если оба порта видят свитч (есть линк), то приоритет отдаются шлюзу на eth0;
- если только один из портов видит свитч, а у второго линка нет, то выбран будет шлюз активного порта.

#### **Адреса DNS**

Используются адреса DNS тех сетевых интерфейсов, которые видят свитч (есть линк).

Если линк есть у обоих портов, используются сразу все адреса DNS. При этом, приоритет отдается DNS на порту eth0.

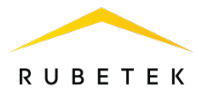

2.7. Подключение модуля к системе пожарной сигнализации

# Подключение приборов приемно-контрольных: ППК-02-250, ППК-02-250 в режиме пульт, ППК-02-500 к системе ПС.

- Подключить провода интерфейса CAN к соответствующим клеммам.
- Соблюдая полярность, подключить провода основной и резервной линии питания к клеммам модуля.

**ВАЖНО!** При неправильном подключении возможен выход устройства из строя.

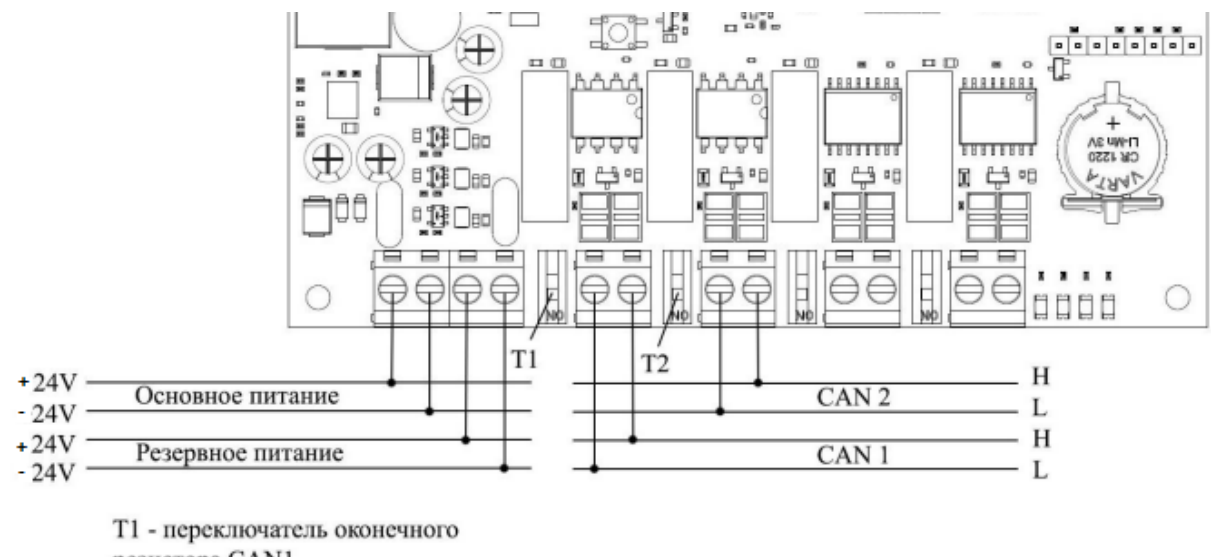

 Т1 - переключатель оконечного резистора CAN1
 Т2 - переключатель оконечного резистора CAN2

Рисунок 10 – Схема подключения интерфейса CAN и линии питания

- Установить переключатель оконечного резистора в положение «ON», если это устройство установлено последним в сети.
- Подключить кабели Ethernet через коннекторы RJ45.
- Подключить провода интерфейса CAN к другим устройствам (RA-30 и ППК), подключаемым к этой же линии (подробное описание подключения приведено в руководствах по эксплуатации на эти устройства).

# Подключение прибора приемно-контрольного ППК-02-500 в режиме пульт к системе ПС.

Интерфейс RS-485 обеспечивает связь между МПИ-20 и ППК.

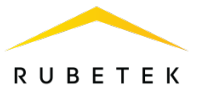

Следует произвести подключение интерфейса RS-485 к МПИ согласно рисунку, соблюдая полярность.

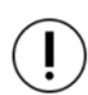

ВАЖНО! Интерфейсы RS-485 с номерами 1 и 2 функционально равнозначны. Длина линии интерфейса RS-485 между соседними устройствами не должна превышать 100 м.

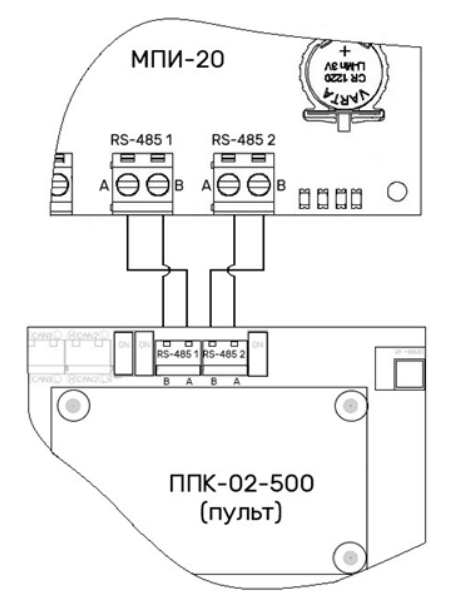

ВАЖНО! Каждое устройство является повторителем интерфейса RS-485.

# 3. Настройка с использованием ПО Rubetek Инженер

Для подготовки настройки модуля через ПК необходимо:

- подключить к устройству питание;
- подключить устройство в локальную сеть с помощью кабеля Ethernet;
- установить программу «Rubetek Инженер» на ПК.

Для начала настройки необходимо запустить программу. После этого на экране появится окно авторизации, где необходимо ввести учетные данные устройства (логин: engineer@engineer, пароль: engineer) и нажать кнопку «Авторизоваться» (рисунок 11).

| для работы с устро | иством требуется авторизация |
|--------------------|------------------------------|
| Логин              |                              |
| admin              |                              |
| Пароль             |                              |
|                    | $\odot$                      |
|                    |                              |
|                    |                              |
| <u></u>            |                              |
| Отмена             | Авторизоваться               |

Рисунок 11 – Авторизация в программе

Выбрать щелчком мыши систему «АПС», затем на вкладке «Подключение» ввести IP-адрес устройства и нажать «Подключиться» (рисунок 12).

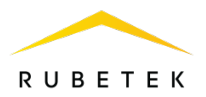

Рисунок 12 – Подключение устройства

Затем необходимо перейти в раздел ПО «Управление ПИ», для этого нажать на 👜 в меню разделов в левой нижней части окна.

Открывшееся окно разделено на вкладки:

- Основные;
- MQTT;
- Ethernet;
- Связывание сетей;
- CAN.

На каждой вкладке присутствует подраздел «Прошивка преобразователя», с помощью которого на МПИ устанавливается актуальное ПО.

#### Вкладка «Основные»

На вкладке **Основные** (рисунок 13) расположен блок выбора режима работы ПС. При внесении изменений необходимо нажать кнопку «Сохранить» и подтвердить изменения во всплывающем окне.

| Основные     | MQTT     | Ethernet | Связывание сетей | CAN       |
|--------------|----------|----------|------------------|-----------|
| Основные н   | астройки | 1        |                  | Сохранить |
| Режим работы |          | ÷        | ן                |           |
| ПС 02-250    |          |          |                  |           |
|              |          |          |                  |           |

Рисунок 13 – Вкладка «Основные»

Вкладка «MQTT»

На вкладке **MQTT** (рисунок 14) расположены настройки протокола для связи с ЮТ. В соответствующее поле следует указать хост - требуемый IP-адрес основного сервера (брокера) ЮТ. Номер порта по умолчанию – 1883. Указать имя пользователя и пароль. После ввода настроек необходимо нажать кнопку «Сохранить».

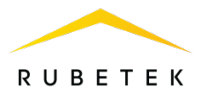

| Основные                         | ΜΩΤΤ     | Ethernet | Связывание сетей | CAN       |
|----------------------------------|----------|----------|------------------|-----------|
| Настройки                        | MQTT     |          |                  | Сохранить |
| Использова                       | ать MQTT |          |                  |           |
| Хост<br>130.193.44.15            | 55       |          |                  |           |
| Порт<br>1883                     |          |          |                  |           |
| Пользователь<br>admin            |          |          |                  |           |
| П <sub>ароль</sub><br>adminadmin |          |          |                  |           |

Рисунок 14 – Вкладка «МQTT»

**ВАЖНО!** Настройки параметров «Пользователь» и «Пароль» являются индивидуальными и предоставляются управляющей компании.

# Вкладка «Ethernet»

На вкладке Ethernet (рисунок 15) представлены настройки двух Ethernet-портов устройства. МПИ автоматически получает от сети статические настройки.

Для настройки сетевых настроек необходимо прописать настройки IP-адреса, маски и шлюза, а также адреса основного и резервного ДНС сервера.

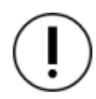

**ВАЖНО!** *IP-адрес, маска подсети и адрес шлюза для основного и резервного портов ethernet должны быть разными.* 

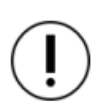

**ВАЖНО!** Если требуется использовать только один порт, то на втором следует по всем показателям выставить значение «0.0.0.0».

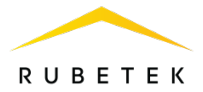

| Основные MQTT Ethernet       | Связывание сетей САN         |
|------------------------------|------------------------------|
| Настройки Ethernet           | Сохрани                      |
| Основной порт ethernet       | Резервный порт ethernet      |
| IP Адрес                     | IP Адрес                     |
| 192.168.0.10                 | 192.168.1.10                 |
| Маска подсети                | Маска подсети                |
| 255.255.255.0                | 255.255.255.0                |
| Адрес шлюза                  | Адрес шлюза                  |
| 192.168.0.1                  | 192.168.1.1                  |
| Адрес основного ДНС сервера  | Адрес основного ДНС сервера  |
| 192.168.0.1                  | 192.168.1.1                  |
| Адрес резервного ДНС сервера | Адрес резервного ДНС сервера |
| 0.0.0.0                      | 0.0.0.0                      |

Рисунок 15 – Вкладка «Ethernet»

При внесении изменений необходимо нажать кнопку «Сохранить».

## Вкладка «Связывание сетей»

**ВАЖНО**! Данная настройка актуальна только для прибора приемно-контрольного ППК-02-250.

На вкладке **Связывание сетей** (рисунок 16) выполняется настройка обмена данных между группами. Данная функция занимает 16 последовательных адресов начиная с адреса, указанного как Базовый адрес в сети CAN. Базовый адрес в сети CAN не должен превышать 234, для размещения 16 виртуальных адресов с 234 по 249.

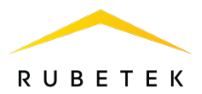

| Основные        | MQTT     | Ethernet | Связывание сетей | CAN |        |
|-----------------|----------|----------|------------------|-----|--------|
| Связывание      | сетей    |          |                  | Сох | ранить |
| Название устрой | іства    |          |                  |     |        |
| Alarm           |          |          |                  |     |        |
| Идентификатор   | сети     |          |                  |     |        |
| Network         |          |          |                  |     |        |
| Базовый адрес в | сети CAN |          |                  |     |        |
| 200             |          |          |                  |     |        |
| Группы в сети ( | CAN      |          |                  |     |        |
| 🔽 Группа 0      |          |          |                  |     |        |
| 🖌 Группа 1      |          |          |                  |     |        |
| 🔵 Группа 2      |          |          |                  |     |        |
| 🥑 Группа 3      |          |          |                  |     |        |
| 🥑 Группа 4      |          |          |                  |     |        |
| 🥑 Группа 5      |          |          |                  |     |        |
| 🕗 Группа 6      |          |          |                  |     |        |
| Группа 7        |          |          |                  |     |        |
| 🥑 Группа 8      |          |          |                  |     |        |
| 🥑 Группа 9      |          |          |                  |     |        |
| 🕗 Группа 10     |          |          |                  |     |        |
| 🕗 Группа 11     |          |          |                  |     |        |
| Группа 12       |          |          |                  |     |        |
| 🕗 Группа 13     |          |          |                  |     |        |
| 🧹 Группа 14     |          |          |                  |     |        |
| 🥑 Группа 15     |          |          |                  |     |        |

Рисунок 16 – Вкладка «Связывание сетей»

В поле «Связывание сетей» производится выбор групп, от которых будет производится передача данных.

Поле «Название устройства» предназначено для ввода имени CAN сети виртуального ППК, от которого будут приходить сообщения о состоянии ПС.

Поле «Идентификатор сети» необходимо для передачи данных о состоянии групп ППК между несколькими МПИ в одной локальной сети.

**ВАЖНО!** Передача данных будет осуществляться только между МПИ с одинаковыми идентификаторами. В качестве идентификаторов допускается использовать буквы английского алфавита А...Z, а...z, цифры 0...9, специальные символы @, #, \$, %, &, \*.

()

**ВАЖНО!** Идентификатор сети должен полностью совпадать. Например, между МПИ с идентификатором «А0№» и МПИ с идентификатором «а0№» передача данных не будет осуществляться.

Поле «Базовый адрес в сети CAN» предназначено для ввода CAN адреса, с которого начнется создание виртуальных ППК.

**ВАЖНО**! Выбрать группы, в которых находятся ППК в указанных CAN сетях, и установить эти группы в принимаемых группах на самих ППК.

**Пример**: На ППК №1 выставлена группа 4, а на ППК №2, который подключен к другому МПИ в локальной сети установлено получение сигналов пожар/неисправность/событие от группы 4. Необходимо на МПИ, в которой находится ППК №2 активировать группу 4 в настройках

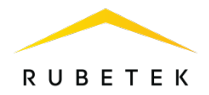

Связывание сетей. Это позволит второму МПИ создавать виртуальный ППК с группой 4 и передавать информацию для ППК №2 от ППК №1, находящегося на другом МПИ в локальной сети.

При внесении изменений необходимо нажать кнопку «Сохранить».

Вкладка «CAN»

**ВАЖНО**! Данная настройка актуальна только для прибора приемно-контрольного ППК-02-500.

На вкладке **CAN** расположена настройка ключа сети для доступа к сети CAN (рисунок 17). При внесении изменений необходимо нажать кнопку «Сохранить».

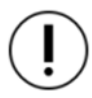

**ВАЖНО!** Подробный алгоритм настройки ключа сети описан в руководстве по эксплуатации к прибору приемно-контрольному.

МПИ в режиме клиента устанавливается на объекте, на котором развернута АПС. МПИ в режиме сервер устанавливается в ОДС и собирает данные от МПИ в режиме клиента.

| Основные       | MQTT | Ethernet | Связывание сетей | CAN |  |
|----------------|------|----------|------------------|-----|--|
| -<br>Настройки | CAN  |          |                  |     |  |
|                |      |          |                  |     |  |

Рисунок 17 – Вкладка «САМ»

ВАЖНО! ППК в режиме «Пульт» подключается к МПИ с соответствующим режимом, а корпусные ППК взаимодействуют с МПИ в обычном режиме соответственно. (Например, если к МПИ подключить ППК-02-250, то в настройках МПИ необходимо выбрать режим ПС 02-250, если подключить «ППК-02-250 в режиме Пульт», то в настройках МПИ следует выбрать режим «ППК-пульт 02-250»).

# 4. Обновление ПО ПИ

Обновление ПО осуществляется по Ethernet. Для обновления ПО необходимо выбрать файл прошивки нажав кнопку **Выбрать**, после чего указать путь к файлу, выбрать необходимый файл и нажать кнопку **Открыть**. После этого нажать кнопку **Прошить**. Будет запущен процесс прошивки. После успешной прошивки устройства, необходимо произвести повторное подключение к нему.

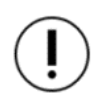

**ВАЖНО!** Версию актуального программное обеспечение можно скачать на официальном сайте компании «RUBETEK».

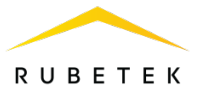

| Выбрать |
|---------|
|         |
|         |

Рисунок 18 – Раздел Прошивка преобразователя

После успешного обновления прошивки устройство перезапустится. Чтобы продолжить работу, потребуется повторно подключиться к устройству.

# 5. Техническое обслуживание

- 5.1. Меры безопасности
- 5.1.1. При эксплуатации модуля необходимо руководствоваться РД 78.145-93 «Системы и комплексы охранной, пожарной и охранно-пожарной сигнализации. Правила производства и приемки работ» и требованиями настоящего руководства.
- 5.1.2. При проведении ремонтных работ в помещении, где установлен Модуль, должна быть обеспечена защита от механических повреждений и попадания на него строительных материалов (побелка, краска, пыль и пр.).
- 5.2. Проверка работоспособности
- 5.2.1. Проверка работоспособности модуля должна проводиться при плановых или других проверках технического состояния модуля, но не реже одного раза в 6 месяцев.
- 5.2.2. Проверка работоспособности модуля включает в себя:
  - Внешний осмотр модуля.
  - Проверку надёжности контакта с подключенными проводами. При необходимости подтянуть винты клеммников и заменить неисправные провода.

#### 6. Хранение

- 6.1. Условия хранения модуля должны соответствовать условиям 1 (Л) по ГОСТ 15150-69:
  - температура окружающего воздуха от +5 °C до +40 °C;
  - относительная влажность воздуха до 80 % при температуре +25 °C.
- 6.2. Хранить Модуль следует на стеллажах в упакованном виде.
- 6.3. Расстояние от стен и пола хранилища до упаковки с преобразователем должно быть не менее 0,1 м.
- 6.4. Расстояние между отопительными устройствами и упаковкой с преобразователем должно быть не менее 0,5 м.
- 6.5. В помещении должны отсутствовать пары агрессивных веществ и токопроводящая пыль.

#### 7. Транспортирование

- 7.1. Модуль в упаковке может транспортироваться всеми видами транспорта в крытых транспортных средствах и в герметизированных отсеках самолета.
- 7.2. Условия транспортирования должны соответствовать условиям 5 (ОЖ4) по ГОСТ 15150-69:
  - температура окружающего воздуха от -50 °C до +50 °C;
    - относительная влажность воздуха до 95 % при температуре +40 °C.
- 7.3. Срок транспортирования и промежуточного хранения не должен превышать 3 мес. Допускается увеличивать срок транспортирования и промежуточного хранения модуля при

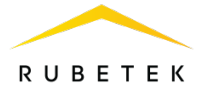

перевозках за счет сроков сохраняемости в стационарных условиях.

# 8. Утилизация

- 8.1. Все материалы, используемые в преобразователе, не представляют опасности для жизни, здоровья людей и окружающей среды. После окончания эксплуатации они должны быть утилизированы в соответствии с действующими правилами.
- 8.2. Содержание драгоценных материалов не требует учета при хранении, списании, утилизации.

#### 9. Гарантия изготовителя

- 9.1. Предприятие-изготовитель гарантирует соответствие модуля заявленным техническим характеристикам при условии соблюдения потребителем правил транспортирования, хранения, монтажа и эксплуатации.
- 9.2. Гарантийный срок эксплуатации составляет 12 месяцев со дня ввода в эксплуатацию, но не более 24 месяцев со дня выпуска.
- 9.3. В течение гарантийного срока замена вышедших из строя преобразователей осуществляется предприятием-изготовителем безвозмездно при соблюдении потребителем указаний по монтажу и эксплуатации.
- 9.4. При направлении модуля в ремонт к нему обязательно должен быть приложен акт с описанием неисправностей.
- 9.5. Гарантия не вступает в силу в следующих случаях:
  - несоблюдение данной инструкции;
  - механическое повреждение модуля;
  - ремонт модуля другим лицом, кроме Изготовителя.
- 9.6. Гарантия распространяется только на Модуль. На всё прочее оборудование, использующееся совместно с преобразователем, распространяются его собственные гарантии.

#### 10. Сведения о рекламациях

- 10.1. Рекламационные претензии предъявляются предприятию-поставщику в случае выявления дефектов и неисправностей, ведущих к выходу из строя модуля ранее гарантийного срока.
- 10.2. В рекламационном акте указать: тип устройства, дефекты и неисправности, условия, при которых они выявлены, время с начала эксплуатации модуля.
- 10.3. К акту необходимо приложить копию платежного документа на Модуль.

#### 11. Сведения о сертификации

11.1. Модуль преобразования интерфейсов МПИ-20 «RUBETEK» соответствует требованиям технических регламентов и имеет сертификат соответствия № RU C-RU.ПБ68.В.01099/22, выданный органом по сертификации Общество с ограниченной ответственностью «Пожарная Сертификационная Компания» (ОС ООО «ПСК).

#### 12. Сведения о производителе

- 12.1. Наименование организации производителя: ООО «ЗАВОД ПРИБОРОВ»
- 12.2. Юридический адрес: 302026, Орловская Область, г. Орёл, ул. Комсомольская, д. 102А, помещ. 1
- 12.3. Телефон: +7 (4862) 51-10-91
- 12.4. Электронная почта: info@zavodpriborov.com

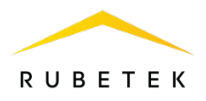

# 13. Сведения о поставщике

- 13.1. Наименование организации поставщика: ООО «РУБЕТЕК РУС»
- 13.2. Юридический адрес: 121205, г. Москва, территория инновационного центра «Сколково», Большой бульвар, д. 42, стр. 1, 1 этаж, часть помещения №334, рабочее место №31
- 13.3. Телефон: +7 (495) 430-08-76; 8-800-777-53-73
- 13.4. Электронная почта: support@rubetek.com
- 13.5. Сайт: https://rubetek.com/